## Anleitung Firmware-Update HomeMatic-Module

Diese Anleitung beschreibt, die Durchführung eines Firmware Update bei Homematic Modulen. Firmware Updates zu den entsprechenden Homematic Modulen, finden Sie auf dieser Seite des Herstellers: http://www.eq-3.de/service/downloads.html

In der Web UI unter Einstellungen/Geräte-Firmware klicken Sie unten auf den Button Neu.

| Â          | Admin<br>Startseite > Einstellungen > Geräte     |                      |     | <ul> <li>Alarmmel</li> <li>Serviceme</li> </ul> | dungen (0) Abmelden   |
|------------|--------------------------------------------------|----------------------|-----|-------------------------------------------------|-----------------------|
| Startseite | Status und Bedienung Programme und Verknüpfungen | Einstellungen        |     |                                                 | Geräte anlernen Hilfe |
|            |                                                  | Geräte - Posteingang |     |                                                 |                       |
|            |                                                  | Geräte               |     |                                                 |                       |
| Bild       |                                                  | Räume                |     |                                                 | Aktion                |
|            |                                                  | Gewerke              |     |                                                 |                       |
| 10         |                                                  | Diagramme            |     |                                                 | Löschan               |
| SI)        | HM-CC-RT-DN                                      | Gruppen              | 1.4 | 2.9.0                                           | counter               |
| Ch.        |                                                  | Geräte-Firmware      |     |                                                 | Changelog             |
|            | Î                                                | Benutzerverwaltung   |     |                                                 |                       |
|            | HM TO IT WM W EI                                 | Systemvariable       | 12  | 200                                             | Löschen               |
| m          | HITCH WITWED                                     | Favoriten            | 1.0 | 2.940                                           | Changelog             |
|            |                                                  | Systemsteuerung      |     |                                                 |                       |

Daraufhin erscheint folgendes Fenster. Dort klicken Sie auf Datei auswählen und wählen dort die zu installierende Firmware Update Datei aus. Klicken Sie auf den Button Hochladen.

| Ē         | Admin                                   |                                       | Alarmmeldungen (0)   | Abmelden              |  |  |
|-----------|-----------------------------------------|---------------------------------------|----------------------|-----------------------|--|--|
|           | Startseite > Einsteinungen > Gerate     |                                       | Servicemeldungen (6) |                       |  |  |
| Startseit | Status und Bedienung Programme und Verk | nüpfungen Einstellungen               |                      | Geräte anlernen Hilfe |  |  |
|           |                                         | ſ                                     | f                    |                       |  |  |
| Bild      |                                         |                                       |                      | Aktion                |  |  |
| R         |                                         | 1:2                                   | 200                  | Löschen               |  |  |
| SV        | PIPE-CC-INE-CINE                        | - 3., ***                             | 2.9.0                | Changelog             |  |  |
|           |                                         |                                       |                      |                       |  |  |
|           | Geräte-Firmware                         | Geräte-Firmware                       |                      |                       |  |  |
| bol       | Wählen Sie die ge                       | Wählen Sie die gewünschte Firmware:   |                      |                       |  |  |
| Į         | Datei auswählen                         | Date auswählen HM LC Dim 1 160112 taz |                      |                       |  |  |
|           | Abbrechen                               |                                       | Hochladen            |                       |  |  |
|           |                                         |                                       |                      |                       |  |  |
|           |                                         |                                       |                      |                       |  |  |
|           |                                         |                                       |                      |                       |  |  |
|           |                                         |                                       |                      |                       |  |  |
|           |                                         |                                       |                      |                       |  |  |
|           |                                         |                                       |                      |                       |  |  |
|           |                                         |                                       |                      |                       |  |  |
|           |                                         |                                       |                      |                       |  |  |
|           |                                         |                                       |                      |                       |  |  |
|           |                                         |                                       |                      |                       |  |  |
|           |                                         |                                       |                      |                       |  |  |
| -         |                                         |                                       |                      |                       |  |  |
| Zuri      | uck Neu                                 |                                       |                      |                       |  |  |

## CL-control Info <u>www.cl-control.de</u>

| Adm        |                                   |                                                     | Alarmmeldungen (0)   | Abmelden              |  |
|------------|-----------------------------------|-----------------------------------------------------|----------------------|-----------------------|--|
| Ell Stan   | sere > Einstellungen > Gerate     |                                                     | Servicemeldungen (6) | Casifornalassan Milfa |  |
| Startseite | radus und Bedienung Programme und | verknuthungen                                       |                      | Gerate american Filme |  |
| Bild       |                                   | Version                                             |                      | Aktion                |  |
| <b>F</b>   | HM-CC-RT-DN                       | 1,4                                                 | 2.9.0                | Löschen<br>Changelog  |  |
|            | HM-TC-IT-WM-W-EU                  | 1.3                                                 | 2.9.0                | Löschen<br>Changelog  |  |
|            | HM-LC-Dim 1T-PI-3                 | Info<br>Die Firmware wurde erfolgreich hinzugefügt. | 2.13.0               | Löschen<br>Changelog  |  |
|            |                                   | ОК                                                  |                      |                       |  |
|            |                                   |                                                     |                      |                       |  |
|            |                                   |                                                     |                      |                       |  |
|            |                                   |                                                     |                      |                       |  |
|            |                                   |                                                     |                      |                       |  |
| Zurück     | Neu                               |                                                     |                      |                       |  |

Wenn die Firmware erfolgreich hochgeladen wurde, erscheint folgende Meldung.

Unter Einstellungen/Geräte/das Modul auswählen, welches das FW Update erhalten soll/Einstellen. Dort wird oben rechts Update angezeigt. Klicken Sie auf Update, um das Update zu installieren.

| Ad<br>Sta     | lmin<br>artseite > Einstellungen > G                                                                                                    | Geräte > Geräte-/ Kanalpara                                                                                    | imeter einstellen                                        |                           | Alarmmeldung   | en (0)              | Abmelden                                |
|---------------|----------------------------------------------------------------------------------------------------|----------------------------------------------------------------------------------------------------|----------------------------------------------------------|---------------------------|----------------|---------------------|-----------------------------------------|
|               |                                                                                                    |                                                                                                    |                                                          |                           | Servicemeldung | en (17)             |                                         |
| Startseite    | Status und Bedienung                                                                                                    | Programme und Verkn                                                                                            | ipfungen Eins                                            | tellungen                 |                |                     | Geräte anlernen Hilfe                   |
|               | Name                                                                                                    | Type<br>zeich                                                                                                  | nbe-<br>nung Bild                                        | Bezeichnung               | Seriennummer   | Interface           | Firmware                                |
| HM-CC-RT-DN   | N KEQ0723907                                                                                                    | HM-CC-R                                                                                                    |                                                          | Funk-Heizkörperthermostat | KEQ0723907     | BidCos- Versi<br>RF | on: 1.1<br>gbare Version: 1.4<br>Update |
| Geräteparamel | ter                                                                                                    |                                                                                                    |                                                          |                           |                |                     |                                         |
|               |                                                                                                    |                                                                                                    |                                                          | Parameter                 |                |                     |                                         |
| Temperatur    | rprofil Samstag:                                                                                                    |                                                                                                    |                                                          |                           |                |                     |                                         |
| • •           | Sta<br>1. Zeitabschnitt 0<br>2. Zeitabschnitt 0<br>3. Zeitabschnitt 2                                                                      | artzeit Endzeit<br>00:00Uhr 06:00Uh<br>06:00Uhr 22:00Uh<br>22:00Uhr 24:00Uh                                    | Temperatur<br>r 17.0°C<br>r 21.0°C<br>r 17.0°C           |                           |                |                     |                                         |
| Temperatur    | rprofil Sonntag: 🛛 🗹 wie a                                                                                                    | am Vortag                                                                                                    |                                                          |                           |                |                     |                                         |
| Temperatur    | rprofil Montag: 🗌 wie an<br>Str                                                                                                    | m Vortag<br>artzeit Endzeit                                                                                    | Temperatur                                               |                           |                |                     |                                         |
| 0000          | 1. Zeitabschnitt     0       2. Zeitabschnitt     0       3. Zeitabschnitt     0       4. Zeitabschnitt     1       5. Zeitabschnitt     2 | 00:00 Uhr 06:00 Uhr<br>00:00 Uhr 09:00 Uhr<br>09:00 Uhr 17:00 Uhr<br>17:00 Uhr 22:00 Uhr<br>22:00 Uhr 24:00 Uh | r 17.0°C<br>r 21.0°C<br>r 17.0°C<br>r 21.0°C<br>r 21.0°C |                           |                |                     |                                         |
| Temperatur    | rprofil Dienst <mark>ag:</mark> 🖂 wie a                                                                                                    | am Vortag                                                                                                    |                                                          |                           |                |                     |                                         |
| Temperatur    | rprofil Mittwoch: 🛛 wie a                                                                                                    | am Vortag                                                                                                    |                                                          |                           |                |                     |                                         |
| Temperatur    | rprofil Donnerstag: 🛛 🗹 wi                                                                                                    | ie am Vortag                                                                                                   |                                                          |                           |                |                     |                                         |
| OK            | Abbrechen                                                                                                    |                                                                                                    |                                                          |                           |                |                     |                                         |
|               |                                                                                                    |                                                                                                    |                                                          |                           |                |                     |                                         |

CL-control Info <u>www.cl-control.de</u>

Die Installationszeit ist abhängig vom Modul und von der Funkverbindung zum Modul. Bei Überlauf des Duty-Cycle-Kontos kann es sein, dass das Update nicht direkt ausgeführt werden kann und dann automatisch durchgeführt wird sobald das Duty-Cycle Konto es zulässt.

| Admin<br>Startseite > Einstellungen > Geräte > Geräte                                                                                                    | / Kanalparameter einstelle                                                                                                    |                                             | Alarmmeldungen (0)<br>Servicemeldungen (16) | Abmelden                                 |  |  |  |  |  |
|----------------------------------------------------------------------------------------------------|----------------------------------------------------------------------------------------------------|---------------------------------------------|---------------------------------------------|------------------------------------------|--|--|--|--|--|
| Startseite Status und Bedienung Programme und Verknüpfungen Einstellungen Geräte anlernen Hilfe                                                                                                    |                                                                                                    |                                             |                                             |                                          |  |  |  |  |  |
| Name                                                                                                    | Typenbe-<br>zeichnung Bi                                                                                                    | id Bezeichnung                              | Seriennummer Interface                      | Firmware                                 |  |  |  |  |  |
| M-CC-RT-DN KEQ0723907                                                                                                    | HM-CC-RT-DN                                                                                                    | Funk-Heizkörperthermostat                   | KEQ0723907 RF BidCos-                       | on: 1.1<br>Igbare Version: 1.4<br>Update |  |  |  |  |  |
|                                                                                                    |                                                                                                    |                                             |                                             |                                          |  |  |  |  |  |
|                                                                                                    |                                                                                                    | Parameter                                   |                                             |                                          |  |  |  |  |  |
| Temperaturprofil Samstag:                                                                                                    | Endroit Tomporatur                                                                                                    |                                             |                                             |                                          |  |  |  |  |  |
| I. Zeitabschnitt         00:00Uhr           I. Zeitabschnitt         00:00Uhr           I. Zeitabschnitt         06:00Uhr           I. Zeitabschnitt         22:00Uhr                                                                                                    | 06:00Uhr 17<br>22:00Uhr 21<br>24:00Uhr 17                                                                                                    | Führe Firmware-Update durch<br>Bitte warten |                                             |                                          |  |  |  |  |  |
| Temperaturprofil Sonntag: 🛛 wie am Vortag                                                                                                    |                                                                                                    |                                             |                                             |                                          |  |  |  |  |  |
| Temperaturprofil Montag:         wie am Vortag           Startzeit         Startzeit           3         1. Zeitabschnitt         00:00 Uhr           3         2. Zeitabschnitt         06:00 Uhr           4         2. Zeitabschnitt         17:00 Uhr           5         5. Zeitabschnitt         22:00 Uhr | Endzeit         Temperatur           06:00 Uhr         17.0]°C           09:00 Uhr         21.0]°C           17:00 Uhr         17.0]°C           22:00 Uhr         21.0]°C           24:00 Uhr         17.0]°C |                                             |                                             |                                          |  |  |  |  |  |
| Temperaturprofil Dienstag: 🛛 wie am Vortag                                                                                                    |                                                                                                    |                                             |                                             |                                          |  |  |  |  |  |
| Temperaturprofil Mittwoch: 🗹 wie am Vortag                                                                                                    |                                                                                                    |                                             |                                             |                                          |  |  |  |  |  |
| Temperaturprofil Donnerstag: 🛛 wie am Vortag                                                                                                    |                                                                                                    |                                             |                                             |                                          |  |  |  |  |  |
| Commensionerse El Erolter - Clusteren Urstere<br>OK Abbrechen                                                                                                    |                                                                                                    |                                             |                                             |                                          |  |  |  |  |  |

Wenn das Firmware-Update erfolgreich war, erscheint folgende Meldung.

|        | Adm<br>Star | iin<br>tseite > Einstellung                              |                                  |                                  |                            |                           | 8   | Alarmmeldungen (0)<br>Servicemeldungen (17) | Abmelden                                            |
|--------|-------------|----------------------------------------------------------|----------------------------------|----------------------------------|----------------------------|---------------------------|-----|---------------------------------------------|-----------------------------------------------------|
| tartse | ite S       | itatus und Bedien                                        | ung Program                      | me und Verknüp                   | ungen Eins                 | stellungen                |     |                                             | Geräte anlernen Hilfe                               |
|        |             | Name                                                     |                                  | Typenb<br>zeichnu                | e- Bild                    | Bezeichnun                | lg. | Seriennummer Interface                      | Firmware                                            |
| -CC-R  | T-DN I      | KEQ0723907                                               |                                  | HM-CC-RT-E                       | N Ø                        | Funk-Heizkörperthermostat |     | KEQ0723907 RF                               | Version: 1.1<br>Verfügbare Version: 1.4<br>(Update) |
| rātepa | ramete      | r                                                        |                                  |                                  |                            |                           |     |                                             |                                                     |
|        |             |                                                          |                                  | 😨 HomeMatic In                   | formation                  |                           |     |                                             |                                                     |
| Tempe  | eraturp     | rofil Samstag:                                           | Startzeit                        | F                                | irmware-Updat              | te erfolgreich.           |     |                                             |                                                     |
| 0      | 000         | 1. Zeitabschnitt<br>2. Zeitabschnitt<br>3. Zeitabschnitt | 00:00Uhr<br>06:00Uhr<br>22:00Uhr | 06:00Uhr<br>22:00Uhr<br>24:00Uhr | 17.0°C<br>21.0°C<br>17.0°C |                           |     |                                             |                                                     |
| Tempe  | eraturp     | rofil Sonntag: 🛛 🖂                                       | ] wie am Vortag                  |                                  |                            |                           |     |                                             |                                                     |
| Tempe  | eraturp     | rofil Montag: 🗌                                          | wie am Vortag<br>Startzeit       | Endzeit                          | Temperatur                 |                           |     |                                             |                                                     |
| 0      | ٢           | 1. Zeitabschnitt                                         | 00:00Uhr                         | 06:00Uhr                         | 17.0°C                     |                           |     |                                             |                                                     |
| 0      | 3           | 2. Zeitabschnitt                                         | 06:00 Uhr                        | 09:00Uhr                         | 21.0°C                     |                           |     |                                             |                                                     |
| 0      | 0           | 3. Zeitabschnitt                                         | 09:00 Uhr                        | 17:00 Uhr                        | 17.0°C                     |                           |     |                                             |                                                     |
| 0      | ٢           | 4. Zeitabschnitt                                         | 17:00 Uhr                        | 22:00Uhr                         | 21.0°C                     |                           |     |                                             |                                                     |
|        | 0           | 5. Zeitabschnitt                                         | 22:00 Uhr                        | 24:00 Uhr                        | 17.0°C                     |                           |     |                                             |                                                     |
| Tempe  | eraturp     | rofil Dienstag: 🛛 🛛                                      | ] wie am Vortag                  |                                  |                            |                           |     |                                             |                                                     |
| Tempe  | eraturp     | rofil Mittwoch: [                                        | 🛛 wie am Vortag                  |                                  |                            |                           |     |                                             |                                                     |
| Tempe  | eraturp     | rofil Donnerstag:                                        | 🛛 wie am Vorta                   | ig                               |                            |                           |     |                                             |                                                     |
| Tomos  |             | rafil Craitaas 🛛 🖓                                       | 1                                |                                  |                            |                           |     |                                             |                                                     |
| ii.    | ок          | Abbrech                                                  | en                               |                                  |                            |                           |     |                                             |                                                     |

CL-control Info <u>www.cl-control.de</u>